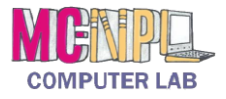

Follow the directions below to update the presentation you created in Exercise 1. Read through each individual direction before performing it like you are following recipe instructions.

## Part One: Open an existing PowerPoint file

Open the "Practice Part 1.pptx" PowerPoint file on your flash drive.

- Double click on the PowerPoint icon on the desktop to open the program. 1.
- 2. Click on the File tab.
- Click on the Open command. 3.
- In the Open dialog box: 4.
  - a. Navigate to the location where you saved the .pptx file (in the computer lab, this will be "KINGSTON (I:)") and click once on it to put it into the address bar.
  - b. Click once on the file name (**Practice Part 1.pptx**) in the Content Pane and then click on the **Open** button. The file will open to the first slide in the presentation.

### Part Two: Inserting Clip Art

- 1. Click on Slide 4.
- In the Right section, click once on the shortcut icon for Clip Art. 2.
- 3. In the Clip Art pane, click into the **Search for**: box, type **Travel** and then click the **Go** button.
- Click on the last picture in the results list (pictured at right) to insert it into the slide. 4.
- Move your picture up a little and resize it so that the picture takes up the same amount of space as 5. the words to the left.
- 6. Close the clip art pane.

#### Part Three: Changing the theme

- 1. Click on the **Design** tab on the Ribbon.
- 2. In the **Themes** group, mouse over the different theme pictures to see a live preview. Click on any one to apply it to your slides.
- Look at each slide to ensure that they all look good. 3.
- If you want to change a theme, just click on a different theme button. 4.

#### Part Four: Adding animations to an element

- Click on Slide 4. 1.
- Click on the clip art picture. 2.
- Click on the Animations tab on the Ribbon. 3.
- In the Animation group, click once on the **Swivel** animation (you will have to scroll to find it) 4. to apply it to the picture.
- In the **Timing** group, click the list arrow next to the **Start**: button and click **With Previous**. 5.

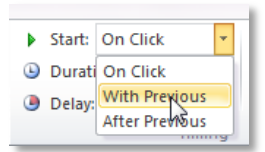

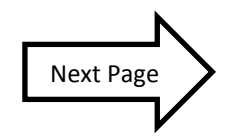

Page 1 of 3

Revised: 6/11/2015

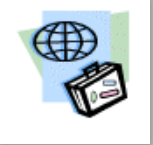

MC-NPL Computer Lab • 1001 Powell St • Norristown, PA 19401

(610) 278-5100 x141 • mcnplcomputerlab@gmail.com • www.mc-npl.org

# MICROSOFT POWERPOINT 2010 | PRACTICE EXERCISE 2

# Part Five: Adding a transition to a slide

- 1. Click on Slide 1.
- 2. Click on the **Transitions** tab on the Ribbon.
- 3. In the **Transitions to This Slide** group, click on the **More** button (pictured at right) to open the menu.
- 4. Click on one of the choices in the **Exciting** group to apply it to the slide.

# Part Six: Adding a new slide and inserting pictures

- 1. Click on Slide 4.
- 2. On the **Home** tab on the Ribbon, in the **Slides** group, click on the <u>bottom half</u> of the **New Slide** command. A menu of slide layouts will open. Click on **Comparison** to insert a new slide.
- 3. Click once in the text box that says **Click to add title**. A cursor will appear and you will be able to type.
- 4. Type Decide Where To Go.
- 5. Click once in the top left text box that says Click to add text.
- 6. Type Paris.
- 7. In the text box below Paris, click on the icon to Insert Picture from File.
- 8. In the Insert Picture dialog box:
  - a. Navigate to your flash drive.
  - b. Select Paris.jpg.
  - c. Click the Insert button.
- 9. Click once in the right text box that says Click to add text.
- 10. Type New York.
- 11. In the text box below New York, click on the icon to Insert Picture from File.
- 12. In the Insert Picture dialog box:
  - a. Navigate to your flash drive.
  - b. Select New York.jpg.
  - c. Click the Insert button.
- 13. Resize the pictures so that they are about the same size.

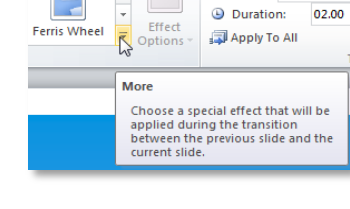

Sound: [No Sound]

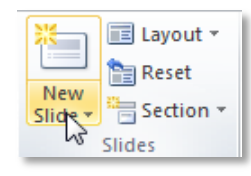

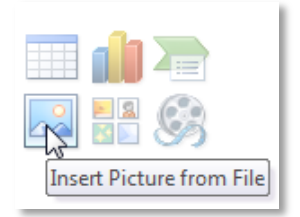

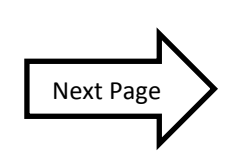

#### MICROSOFT POWERPOINT 2010 | PRACTICE EXERCISE 2

### Part Seven: Moving a slide

- 1. In the **Outline Pane**, select Slide 5.
- 2. Hold down your left mouse button and drag the slide up.
- 3. Release when the **drop point** is under Slide 1.

### Part Eight: Saving as a new file

- 1. Click the File tab.
- 2. Click the Save As Command.
- 3. Verify that you are saving to your flash drive.
- 4. Change the file name to **Practice Part 2.**
- 5. Click the Save button.

# Part Nine: Playing Your PowerPoint

- 1. Click on Slide 1.
- 2. Point to the Slide Show shortcut on the status bar and click once.
- 3. After the first slide appears, click to advance through the slides.
- 4. When the slide show ends, close PowerPoint.
- 5. Call the teacher over to check your work.
- 6. Close PowerPoint and safely eject your flash drive.

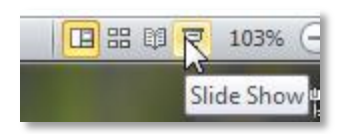

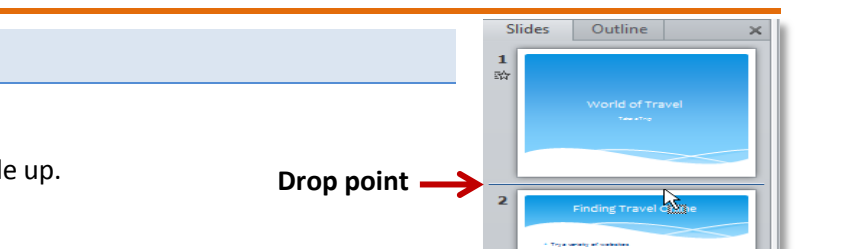